# **Payment Term**

Typically, the payment terms specify the period allowed to a buyer to pay off the amount due.

This section helps to make the clients' invoicing easier and faster by allowing to use auto-invoicing profiles.

## Payment Terms List

Click on Configuration Payment Term This page will be displayed with the list of available Payment Terms.

#### Screenshot: Payment Terms List

On this page:

- Payment Terms List
- Adding Payment Term

| ayment Term       |                                 |                      |                |                |        |
|-------------------|---------------------------------|----------------------|----------------|----------------|--------|
|                   |                                 |                      |                |                |        |
| Name              |                                 |                      |                |                |        |
| All               | Cuery                           |                      |                |                |        |
|                   |                                 |                      |                |                |        |
|                   |                                 |                      |                |                |        |
| Page row: 10 V    | Show/Hide Columns V             |                      |                |                |        |
| Name              | Invoicing Cycle                 | Grace Period(days) 💠 | Notify(days) 🗘 | Usage Count  ≑ | Action |
| Day of month      | Every 5th of the month          | 7                    | 7              | 1              | 00     |
| Some day of month | At 5th days of month            | 4                    | 4              |                | 00     |
| Twice a month     | Twice in a month (15th and day) | 7                    | 7              |                | 00     |

Payment Terms List

| Column Name | Description                                          |  |
|-------------|------------------------------------------------------|--|
| Name        | The name of the payment term.                        |  |
| Usage Count | The total of the client who using this payment term. |  |
| Action      | The action performed on the payment term.            |  |

In this part, we only focus on three columns above. The other columns will be described in the next part.

| Button | Description                                                                                                    |  |  |  |
|--------|----------------------------------------------------------------------------------------------------|--|--|--|
| Ø      | Is used to edit the payment term.                                                                                                  |  |  |  |
|        | Is used to delete the payment term.                                                                                                |  |  |  |
| Name   | Is used to select the name of Payment Term to query. Click on the arrow, the list of all available payment term will be displayed. |  |  |  |
| All 👻  |                                                                                                    |  |  |  |
| C      | Is used to refresh to get latest the list of the Payment Term.                                                                     |  |  |  |

| Query               | Is used to query data. Clicking on this button, the result will be displayed.                                       |  |  |  |
|---------------------|----------------------------------------------------------------------------------------------------|--|--|--|
| Page row: 10 🔹      | Is used to set the total of records per a page.                                                                     |  |  |  |
| Show/Hide Columns 🔹 | Is used to select the column which will be shown/hidden.                                                            |  |  |  |
| <123>               | Is used to go to next, previous page. It is also used to go to the specific page by clicking on the number of page. |  |  |  |

### Adding Payment Term

To add new Payment Term, click on the Create New button, this page will be shown as below:

Screenshot: Adding Payment Term

| Name \$ | Invoicing Cycle |        | Grace Period(days) | ¢ | Notify(days) | ¢ | Usage Count ≑ | Action |
|---------|-----------------|--------|--------------------|---|--------------|---|---------------|--------|
|         | All             | •      | All                | • | All          | • |               |        |
|         |                 | Adding | g Payment Term     |   |              |   |               |        |

| Field<br>Name          | Description                                                                                                    |
|------------------------|----------------------------------------------------------------------------------------------------|
| Name                   | The name of the payment term.                                                                                                    |
| Invoici<br>ng<br>Cycle | <ul> <li>You can specify the exact day or the frequency of payments here. There are some options as below:</li> <li>Day of month: Invoice on a specific day of the month. You have to select the day in the next dropdown list. Example: If you set the 1st, you have to pay for the 1st of the month.</li> <li>Every: Set the specific number of the day that frequency of payments. You have to select the number of days in the next drop-down list. Example: If you set the number is 40, the second payment will be happened 40 days after the first payment.</li> <li>Day of Week: Invoice on a specific day of the Week. You have to select the day in the next dropdown list. Example: If you set Monday, you have to pay for every Monday of the week.</li> <li>Some days of Month: Set some specific day of the month that frequency of payments. You have to input the day in the next textbox. Days are separated by commas.</li> <li>Twice in a Month: You have to pay twice in a month: 15 and last day.</li> </ul> |
| Grace<br>Period        | Period that specifies how much time the client has to pay the bill after he was invoiced, it's the Due Date in invoices.                                                                                                    |
| Notify<br>(Days)       | Here you can set how many days before the payment date (invoicing date + grace period) reminders will be sent to the client. For example, if you will enter <i>10</i> as a value, the reminder will be sent 10 days before the payment date.                                                                                                    |

After filling in all fields, click Save icon to save and click on Delete icon to remove this record.

### **Related pages**

Getting started

Introduction

### Popular Topics

- documentation-space-sample
- featured

#### **Recently Updated Pages**

API Documentation Jan 29, 2020 • created by Titus B Carrier Template Oct 05, 2019 • updated by Anonymous • view change Carrier Template Oct 05, 2019 • updated by Anonymous • view change Commission Report Oct 05, 2019 • updated by Anonymous • view change Commission Report Oct 05, 2019 • updated by Anonymous • view change